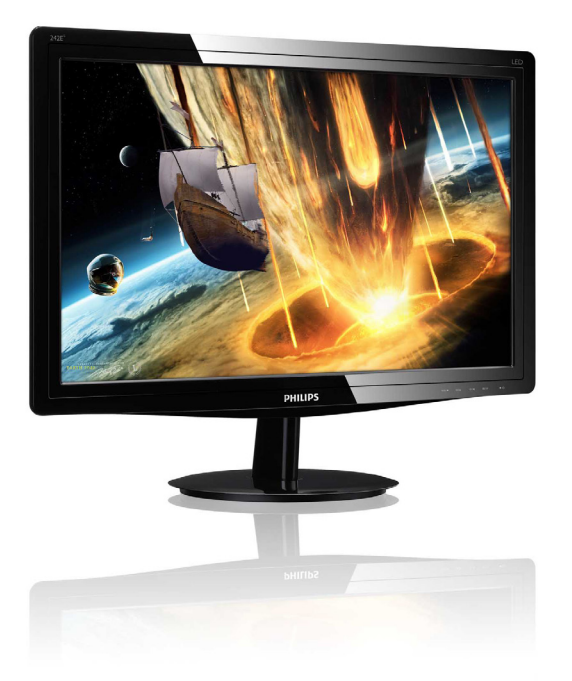

# www.philips.com/welcome

| ΕN | User manual                | 1  |
|----|----------------------------|----|
|    | Customer care and warranty | 23 |
|    | Troubleshooting & FAQs     | 28 |

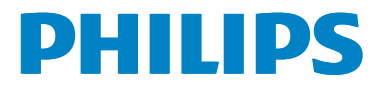

## Table of Contents

| 1. | Important11.1Safety precautions and maintenance11.2Notational Descriptions1.3Disposal of product and packing<br>material3Material |
|----|----------------------------------------------------------------------------------------------------|
| 2. | Setting up the monitor4<br>2.1 Installation4<br>2.2 Operating the monitor5<br>2.3 Remove Base Stand and Base7                     |
| 3. | Image Optimization                                                                                                    |
| 4. | Technical Specifications4.1Resolution & Preset Modes18                                                                            |
| 5. | Power Management19                                                                                                    |
| 6. | Regulatory Information20                                                                                                    |
| 7. | Customer care and warranty237.1Philips' Flat Panel Monitors Pixel<br>Defect Policy237.2Customer Care & Warranty25                 |
| 8. | Troubleshooting & FAQs288.1Troubleshooting288.2General FAQs29                                                                     |

## 1. Important

This electronic user's guide is intended for anyone who uses the Philips monitor. Take time to read this user manual before you use your monitor. It contains important information and notes regarding operating your monitor.

The Philips guarantee applies provided the product is handled properly for its intended use, in accordance with its operating instructions and upon presentation of the original invoice or cash receipt, indicating the date of purchase, dealer's name and model and production number of the product.

## 1.1 Safety precautions and maintenance

## Warnings

Use of controls, adjustments or procedures other than those specified in this documentation may result in exposure to shock, electrical hazards and/or mechanical hazards.

Read and follow these instructions when connecting and using your computer monitor.

## Operation

- Please Keep the monitor out of direct sunlight, very strong bright lights and away from any other heat source. Lengthy exposure to this type of environment may result in discoloration and damage to the monitor.
- Remove any object that could fall into ventilation holes or prevent proper cooling of the monitor's electronics.
- Do not block the ventilation holes on the cabinet.
- When positioning the monitor, make sure the power plug and outlet are easily accessible.
- If turning off the monitor by detaching the power cable or DC power cord, wait for 6 seconds before attaching the power cable or DC power cord for normal operation.

- Please use approved power cord provided by Philips all the time. If your power cord is missing, please contact with your local service center. (Please refer to Customer Care Consumer Information Center)
- Do not subject the monitor to severe vibration or high impact conditions during operation.
- Do not knock or drop the monitor during operation or transportation.

## Maintenance

- To protect your monitor from possible damage, do not put excessive pressure on the LCD panel. When moving your monitor, grasp the frame to lift; do not lift the monitor by placing your hand or fingers on the LCD panel.
- Unplug the monitor if you are not going to use it for an extensive period of time.
- Unplug the monitor if you need to clean it with a slightly damp cloth. The screen may be wiped with a dry cloth when the power is off. However, never use organic solvent, such as, alcohol, or ammonia-based liquids to clean your monitor.
- To avoid the risk of shock or permanent damage to the set, do not expose the monitor to dust, rain, water, or excessive moisture environment.
- If your monitor gets wet, wipe it with dry cloth as soon as possible.
- If foreign substance or water gets in your monitor, please turn the power off immediately and disconnect the power cord. Then, remove the foreign substance or water, and send it to the maintenance center.
- Do not store or use the monitor in locations exposed to heat, direct sunlight or extreme cold.
- In order to maintain the best performance of your monitor and use it for a longer lifetime, please use the monitor in a location that falls within the following temperature and humidity ranges.
  - Temperature: 0-40°C 32-95°F

Humidity: 20-80% RH

# Important information for Burn-in/Ghost image

Always activate a moving screen saver • program when you leave your monitor unattended. Always activate a periodic screen refresh application if your monitor will display unchanging static content. Uninterrupted display of still or static images over an extended period may cause "burn in", also known as "after-imaging" or "ghost imaging", on your screen. "Burn-in", "after-imaging", or "ghost imaging" is a well-known phenomenon in LCD panel technology. In most cases, the "burned in" or "after-imaging" or "ghost imaging" will disappear gradually over a period of time after the power has been switched off.

## Warning

Failure to activate a screen saver, or a periodic screen refresh application my result in severe "burn-in" or "after-image" or "ghost image" symptoms will not disappear and cannot be repaired. The damage mentioned above is not covered under your warranty.

## Service

- The casing cover should be opened only by qualified service personnel.
- If there is any need for any document for repair or integration, please contact with your local service center. (please refer to the chapter of "Consumer Information Center")
- For transportation information, please refer to "Technical Specifications".
- Do not leave your monitor in a car/trunk under direct sun light.

## Solution Note

Consult a service technician if the monitor does not operate normally, or you are not sure what procedure to take when the operating instructions given in this manual have been followed.

## 1.2 Notational Descriptions

The following subsections describe notational conventions used in this document.

## Notes, Cautions and Warnings

Throughout this guide, blocks of text may be accompanied by an icon and printed in bold or italic type. These blocks contain notes, cautions or warnings. They are used as follows:

## 

This icon indicates important information and tips that help you make better use of your computer system.

## Caution

This icon indicates information that tells you how to avoid either potential damage to hardware or loss of data.

## (1) Warning

This icon indicates the potential for bodily harm and tells you how to avoid the problem.

Some warnings may appear in alternate formats and may not be accompanied by an icon. In such cases, the specific presentation of the warning is mandated by the relevant regulatory authority.

# 1.3 Disposal of product and packing material

Waste Electrical and Electronic Equipment-WEEE

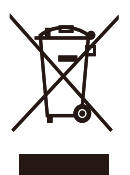

This marking on the product or on its packaging illustrates that, under European Directive 2002/96/EC governing used electrical and electronic appliances, this product may not be disposed of with normal household waste. You are responsible for disposal of this equipment through a designated waste electrical and electronic equipment collection. To determine the locations for dropping off such waste electrical and electronic, contact your local government office, the waste disposal organization that serves your household or the store at which you purchased the product.

Your new monitor contains materials that can be recycled and reused. Specialized companies can recycle your product to increase the amount of reusable materials and to minimize the amount to be disposed of.

All redundant packing material has been omitted. We have done our utmost to make the packaging easily separable into mono materials.

Please find out about the local regulations on how to dispose of your old monitor and packing from your sales representative.

## **Recycling Information for Customers**

Your display is manufactured with high quality materials and components which can be recycled and reused.

To learn more about our recycling program please visit <u>www.philips.com/about/sustainability/</u> recycling.

# 2. Setting up the monitor

## 2.1 Installation

## 1 Package contents

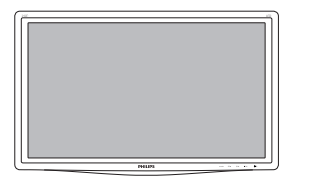

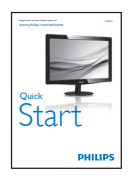

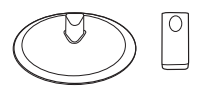

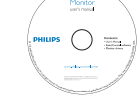

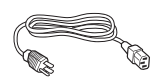

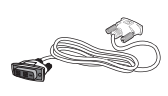

DVI (optional)

## 2 Install base stand

- Place the monitor face down on soft and smooth surface taking care to avoid scratching or damaging the screen.
- 2. Attach the base column with the monitor until it clicks into position.

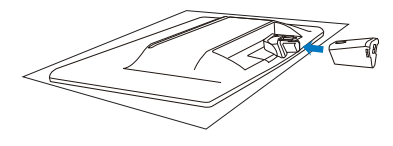

3. Hold the monitor base stand with both hands and firmly insert the base stand into the base column.

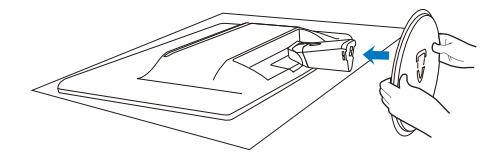

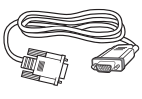

VGA (optional)

#### 3 Connecting to your PC

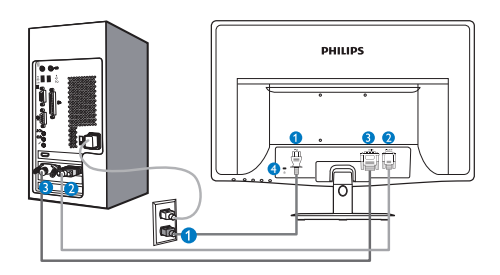

- 1 AC power input
- 2 VGA input
- **3** DVI-D input (available for selected models)
- 4 Kensington anti-theft lock

#### Connect to PC

- 1. Connect the power cord to the back of the monitor firmly.
- 2. Turn off your computer and unplug its power cable.
- 3. Connect the monitor signal cable to the video connector on the back of your computer.
- 4. Plug the power cord of your computer and your monitor into a nearby outlet.
- 5. Turn on your computer and monitor. If the monitor displays an image, installation is complete.

## 2.2 Operating the monitor

1 Front view product description

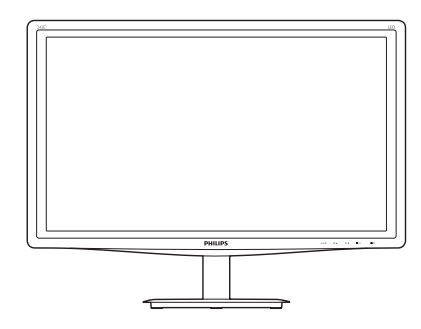

Model 242E3L:

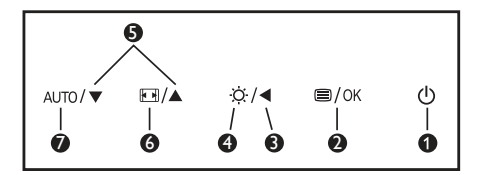

| 0 | ወ               | Switch monitor's power ON and OFF.                  |
|---|-----------------|-----------------------------------------------------|
| 2 | ■/OK            | Access the OSD menu.<br>Confirm the OSD adjustment. |
| 8 |                 | Return to previous OSD level.                       |
| 4 | <del>.</del> ġ. | Adjust the brightness level.                        |
| 6 |                 | Adjust the OSD menu.                                |
| 6 |                 | Change display format.                              |
| 7 | AUTO            | Automatically adjust the monitor.                   |

2. Setting up the monitor

#### 2 Description of the On Screen Display

## What is On-Screen Display (OSD)?

On-Screen Display (OSD) is a feature in all Philips LCD monitors. It allows an end user to adjust screen performance or select functions of the monitors directly through an on-screen instruction window. A user friendly on screen display interface is shown as below:

#### Model 242E3L:

|              | VGA | · |  |
|--------------|-----|---|--|
|              |     |   |  |
| Picture      |     |   |  |
|              |     |   |  |
| Color        |     |   |  |
|              |     |   |  |
|              |     |   |  |
| - <u>-</u>   |     |   |  |
| OSD Settings |     |   |  |
|              |     |   |  |
| •            |     |   |  |

# Basic and simple instruction on the control keys

In the OSD shown above, you can press ▼ ▲ buttons at the front bezel of the monitor to move the cursor, and press OK button to confirm the choice or change.

## The OSD Menu

Below is an overall view of the structure of the On-Screen Display. You can use this as a reference when you want to work your way around the different adjustments later on.

VGA Input (available for selective models) Picture Format Wide Screen, 4:3 Picture - 0~100 Brightness Contrast - 0~100 SmartContrast - On, Off Color Temperature — 6500K, 9300K Color sRGB User Define Red: 0~100 Green: 0~100 Blue: 0~100 Language - English , Español, Français, Deutsch, Italiano, Português, Русский, 简体中文, Türkçe - 0~100 Horizontal **OSD** Settings Vertical - 0~100 - Off. 1, 2, 3, 4 Transparency OSD Time Out Setup Auto - 0~100 H. Position V. Position - 0~100 Phase - 0~100 - 0~100 Clock **Resolution Notification** On, Off - Reset — Yes, No - Information

Main menu

Sub menu

## 3 Resolution notification

This monitor is designed for optimal performance at its native resolution, 1920 × 1080 @ 60 Hz. When the monitor is powered on at a different resolution, an alert is displayed on screen: Use 1920 × 1080 @ 60 Hz for best results.

Display of the native resolution alert can be switched off from Setup in the OSD (On Screen Display) menu.

#### 4 Physical Function

#### Tilt

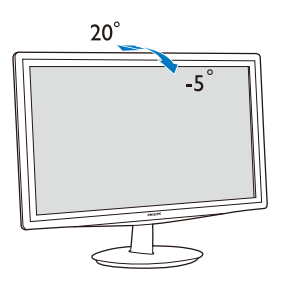

## 2.3 Remove Base Stand and Base

#### 1 Remove the Base Stand

Before you start disassembling the monitor base, please follow the instructions below to avoid any possible damage or injury.

 Place the monitor face down on a smooth surface, taking care to avoid scratching or damaging the screen.

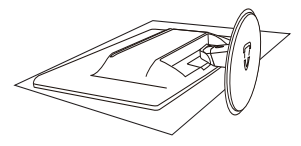

2. Press the locking clips to detach the base stand away from the base column.

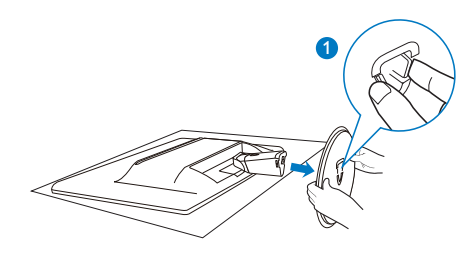

3. Press the release button to detach the base column.

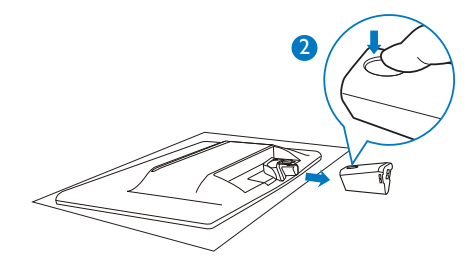

#### 2 Remove the base

 You may use a flathead screwdriver to stick into two release hols on the hinge cover, and gently pry the hinge cover to have it removed.

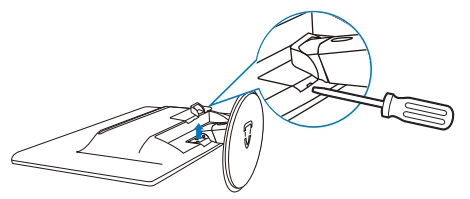

2. Remove 4 screws and then remove the base from the monitor.

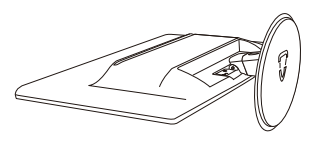

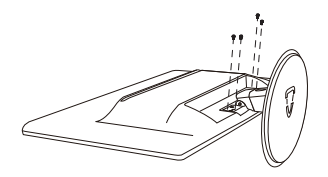

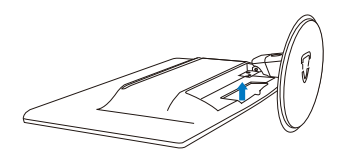

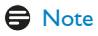

This monitor accepts a 100mm × 100mm VESA-Compliant mounting interface.

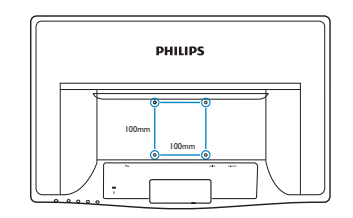

## 3. Image Optimization

## 3.1 SmartContrast

## 1 What is it?

A unique technology that dynamically analyzes displayed content and automatically optimizes an LCD monitor's contrast ratio for maximum visual clarity and viewing enjoyment, stepping up backlighting for clearer, crisper and brighter images or dimming backlighting for clear display of images on dark backgrounds.

## 2 Why do I need it?

You want the very best visual clarity and viewing comfort for every type of content. SmartContrast dynamically controls contrast and adjusts backlighting for clear, crisp, bright gaming and video images or displays clear, readable text for office work. By reducing your monitor's power consumption, you save on energy costs and extend the lifetime of your monitor.

## 3 How does it work?

When you activate SmartContrast, it will analyse the content you are displaying in real time to adjust colors and control backlight intensity. This function will dynamically enhance contrast for a great entertainment experience when viewing videos or playing games.

## 3.2 Philips SmartControl Lite

The new SmartControl Lite software by Phillips allows you to control your monitor via an easy to use on-screen graphic interface. Complicated adjustments are a thing of the past as this user friendly software guides you through finetuning resolution, Color calibration, Clock/Phase adjustments, RGB White point adjustment, etc.

Equipped with latest technology in core algorithm for fast processing and response, this Windows 7 compliant eye catching animated Icon based software is ready to enhance your experience with Philips monitors!

#### 1 Installation

- Follow the instruction and complete the installation.
- You can launch after installation is completed.
- If you want to launch later, you can either click the shortcut on desktop or toolbar.

| PHILIPS                                       | www.philips.com/welcome                                                                                                    |
|-----------------------------------------------|----------------------------------------------------------------------------------------------------|
| Required steps                                | Monitor driver and software installation                                                                                                    |
| ► Select Language:                            | System requirements:                                                                                                    |
| Welcome                                       | PC running Windows 7, Vasa, XP, 2000, 98.                                                                                                    |
| Honitor driver and software installation      | ► Go to www.philips.com/welcome to download the latest version of monitor driver                                                                                                    |
| <ul> <li>Reservation</li> </ul>               | Philips SmartControl                                                                                                    |
|                                               | System support and requirements:                                                                                                    |
| Reference materials                           | 1. System support Windows 7, Vara, XP.<br>2. Language support English, German, Spanish, French, Italian, Russian, Portuguese, Simplified Chinese<br>3. Philips Honitor: Plag and Play support. |
| <ul> <li>Quick Semp Quide</li> </ul>          | Go to http://www.portrait.com/dtune/philenalindex.html to download the latest version of SmartControl                                                                                          |
| <ul> <li>Read User Manual</li> </ul>          | software.                                                                                                    |
| <ul> <li>FAQ &amp; Troubleshooting</li> </ul> |                                                                                                    |
|                                               | Quit Back Next                                                                                                    |
|                                               |                                                                                                    |

#### First launch -Wizard

- The first time after installation of SmartControl Lite, it will automatically go to Wizard for first time launch.
- The wizard will guide you through adjusting your monitor performance step by step.
- You can go to Plug-in menu to launch wizard later on as well.
- You can adjust more options without wizard by Standard pane.

| SmartControl                              |                                                             | 2 - Philps 22581 (CS30715000001) |  |  |
|-------------------------------------------|-------------------------------------------------------------|----------------------------------|--|--|
| SmartContr                                | ol Lite                                                     | PHILIPS                          |  |  |
| Adhus<br>Adhus<br>Coor<br>Options<br>Higo | Audon<br>Audon<br>Brout<br>Witade<br>Prests<br>Multi Mandon | <text></text>                    |  |  |
|                                           |                                                             | Start Wizard                     |  |  |

## 2 Start with Standard pane:

#### Adjust menu:

- Adjust Menu allow you to adjust Brightness, Contrast, Focus, Position and Resolution.
- You can follow the instruction and do the adjustment.
- Cancel prompts user if you want to cancel installation.

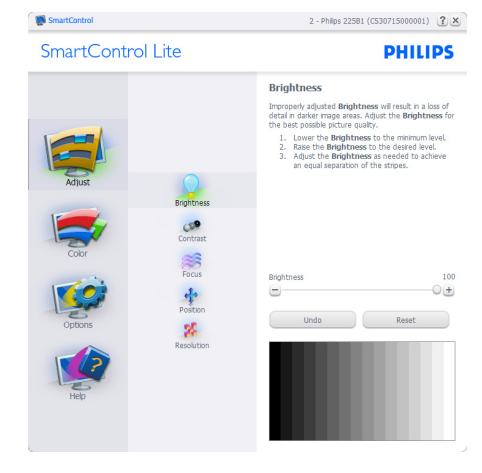

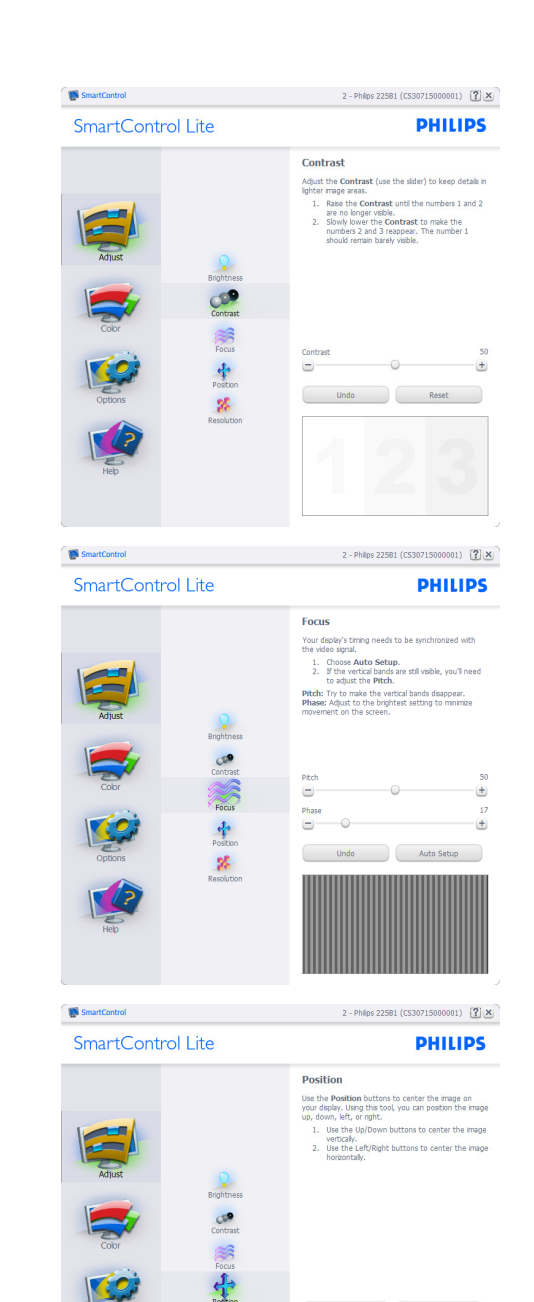

%

Reset

D

3. Image Optimization

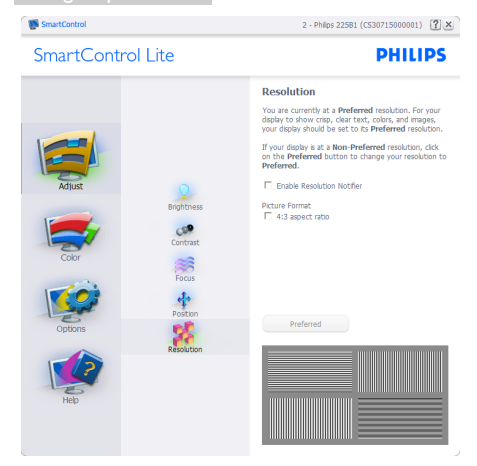

#### Color menu:

- Color Menu allow you to adjust RGB, Black Level, White Point, and Color Calibration.
- You can follow the instruction and do the adjustment.
- Refer to below table for sub-menu item base on your input.
- Example for Color Calibration:

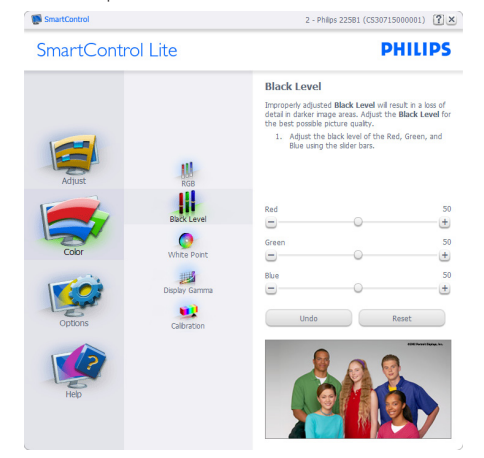

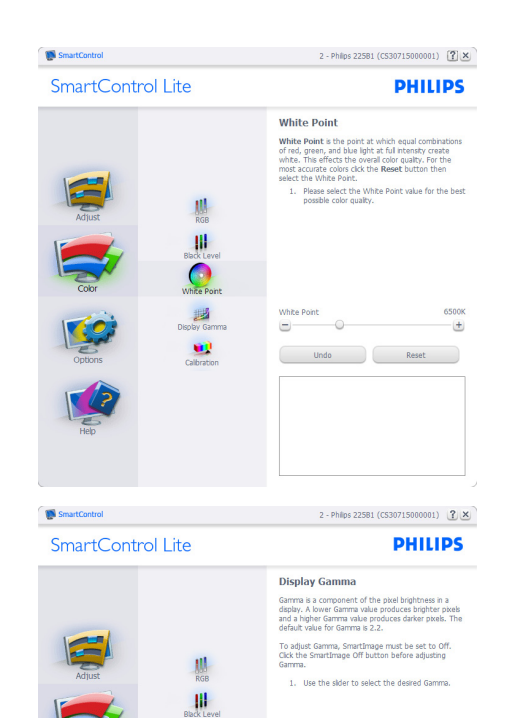

0

Show Me Start

Display Gamma

SmartImage Off

+

=

#### 3. Image Optimization

- 1. "Show Me" starts color calibration tutorial.
- 2. Start starts the 6-step color calibration sequence.
- 3. Quick View loads the before/after images.
- 4. To return to Color home pane, click the **Cancel** button.
- Enable color calibration by default is on. If unchecked, does not allow for color calibration to happen, dimes out start and guick view buttons.
- 6. Must have patent info in calibration screen.

#### First color Calibration Screen:

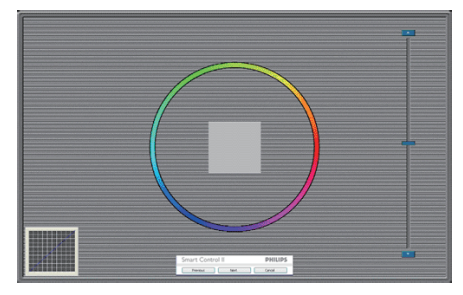

- Previous button is disabled until the second color screen.
- Next goes to the succeeding target (6-targets).
- Final next goes File>Presets pane.
- Cancel closes the UI and returns to the plug in page.

**Options>Preferences** - Will only be active when selecting Preferences from the dropdown Options menu. On a non-supported display capable of DDC/CI, only the Help and Options tabs are available.

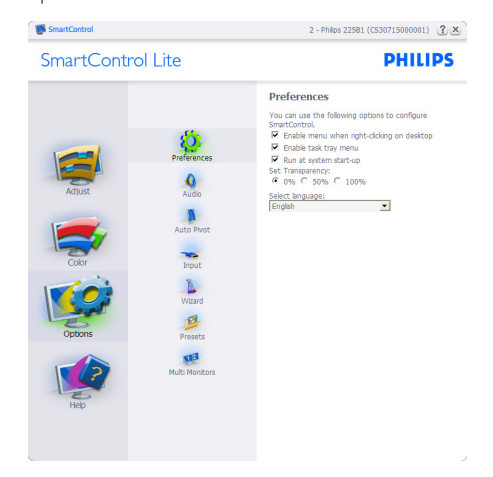

- Displays current preference settings.
- A checked box enables the feature. The check box is a toggle.
- Enable Context Menu on desktop is checked (On) by default. Enable Context menu displays SmartControl Lite selections for Select Preset and Tune Display in the desktop right-click context menu. Disabled removes SmartControl Lite from the right click context menu.
- Enable Task Tray icon is checked (On) by default. Enable context menu shows the task tray menu for SmartControl Lite. A right click on the task tray icon displays the menu options for Help, Technical Support, Check for Upgrade, About, and Exit. When Enable task tray menu is disabled, the task tray icon will only display EXIT.
- Run at Startup is checked (On) by default. When disabled, SmartControl Lite will not launch at start or be in the task tray. The only way to launch SmartControl Lite is either from the desktop short cut or from the program file. Any preset set to run

at startup will not load when this box is unchecked (Disabled).

• Enable transparency mode (Windows 7, Vista, XP). Default is 0% Opaque.

**Options>Input** - Will only be active when selecting Input from the drop-down Options menu. On a non-supported display capable of DDC/Cl, only the Help and Options tabs are available. All other SmartControl Lite tabs are not available.

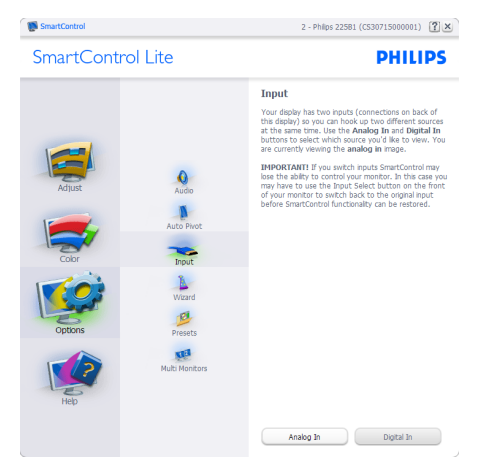

- Display the Source instruction pane and current input source setting.
- On single input displays, this pane will not be visible.

**Options>Audio** - Will only be active when selecting Audio from the drop-down Options menu.

On a non-supported display capable of DDC/ Cl, only the Help and Options tabs are available.

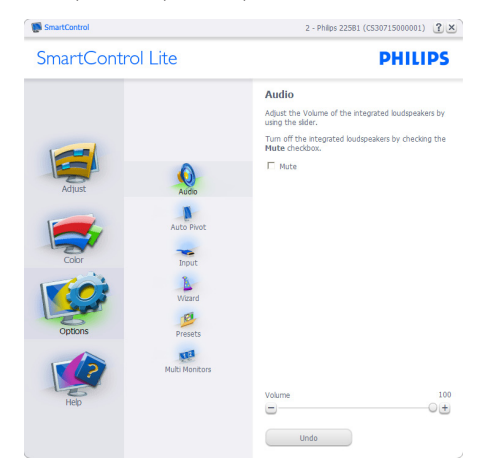

Help>User Manual - Will only be active when selecting User Manual from the drop-down Help menu. On a non-supported display capable of DDC/Cl, only the Help and Options tabs are available.

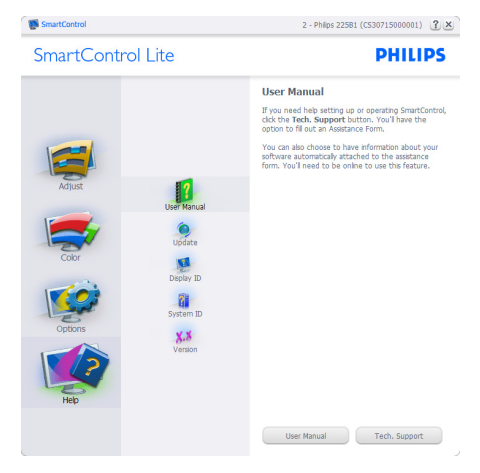

Help>Version - Will only be active when selecting Version from the drop- down Help menu. On a non-supported display capable of DDC/Cl, only the Help and Options tabs are available.

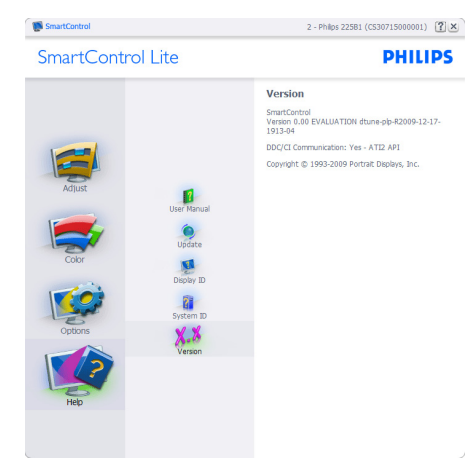

## Context Sensitive menu

The Context Sensitive menu is Enabled by default. If Enable Context Menu has been checked in the Options>Preferences pane, then the menu will be visible.

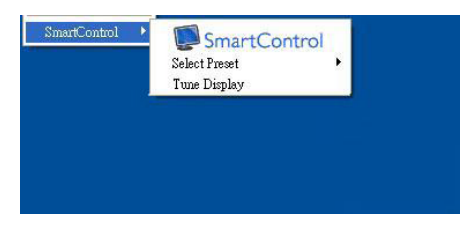

## The Context Menu has three entries:

- SmartControl Lite When selected the About Screen is displayed.
- Select Preset Provides a hierarchical menu of saved presets for immediate use.
   A check mark shows the currently selected preset. Factory Preset can also be called from the drop down menu.
- Tune Display Opens the SmartControl Lite control panel.

## Task Tray Menu Enabled

The task tray menu can be displayed by rightclicking on the SmartControl Lite icon from the task tray. Left Click will launch the application.

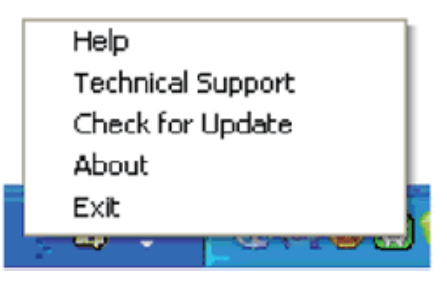

## The task tray has five entries:

- Help Access to User Manual file: Open User Manual file using the default browser window.
- Technical Support displays the tech support page.
- Check for Update takes the user to PDI Landing and checks the user's version against the most current available.
- About Displays detailed reference information: product version, release information, and product name.
- Exit Close SmartControl Lite.

To run SmartControl Lite again either select SmartControl Lite from Program menu, doubleclick the desktop PC icon or restart the system.

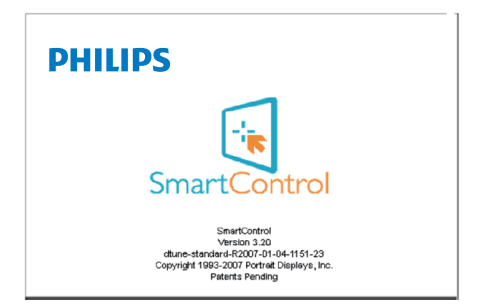

3. Image Optimization

## Task Tray Menu Disabled

When the Task Tray is disabled in the preference folder, only the EXIT selection is available. To completely remove SmartControl Lite from the task tray, disable Run at Startup in Options>Preferences.

# 4. Technical Specifications

| Picture/Display                                                                                              |                                                                                                    |                        |               |  |  |  |
|----------------------------------------------------------------------------------------------------|----------------------------------------------------------------------------------------------------|------------------------|---------------|--|--|--|
| Monitor Panel Type                                                                                           | TFT-LCD                                                                                                    |                        |               |  |  |  |
| Backlight                                                                                                    | LED                                                                                                    |                        |               |  |  |  |
| Panel Size                                                                                                   | 23.6" W (59.9cm)                                                                                                    | 23.6" W (59.9cm)       |               |  |  |  |
| Aspect Ratio                                                                                                 | 16:9                                                                                                    |                        |               |  |  |  |
| Pixel Pitch                                                                                                  | 0.2715 x 0.2715 mm                                                                                                    |                        |               |  |  |  |
| Brightness                                                                                                   | 250 cd/m <sup>2</sup>                                                                                                    |                        |               |  |  |  |
| SmartContrast                                                                                                | 10,000,000:1                                                                                                    |                        |               |  |  |  |
| Contrast Ratio (typ.)                                                                                        | 1000:1                                                                                                    |                        |               |  |  |  |
| Response Time (typ.)                                                                                         | 5ms                                                                                                    |                        |               |  |  |  |
| Optimum Resolution                                                                                           | 1920 x 1080 @ 60H                                                                                                    | Z                      |               |  |  |  |
| Viewing Angle                                                                                                | 170° (H) / 160° (V)                                                                                                    | @ C/R > 10             |               |  |  |  |
| Display Colors                                                                                               | 16.7M                                                                                                    |                        |               |  |  |  |
| Vertical Refresh Rate                                                                                        | 56Hz - 76Hz                                                                                                    |                        |               |  |  |  |
| Horizontal Frequency                                                                                         | 30kHz - 83kHz                                                                                                    |                        |               |  |  |  |
| sRGB                                                                                                    | YES                                                                                                    |                        |               |  |  |  |
| Connectivity                                                                                                 |                                                                                                    |                        |               |  |  |  |
| Signal Input                                                                                                 | DVI (digital),VGA (Analog)                                                                                                    |                        |               |  |  |  |
| Input Signal                                                                                                 | Separate Sync, Sync on Green                                                                                                    |                        |               |  |  |  |
| Convenience                                                                                                  |                                                                                                    |                        |               |  |  |  |
| User Convenience                                                                                             | 242E3L: AUTO/▼ 🖼/▲ 🔅/∢ 🗐/OK 🕛                                                                                                    |                        |               |  |  |  |
| OSD Languages English, French, German, Spanish, Italian, Russian,<br>Simplified Chinese, Portuguese, Turkish |                                                                                                    |                        | sian,         |  |  |  |
| Other Convenience                                                                                            | Kensington Lock                                                                                                    |                        |               |  |  |  |
| Plug & Play Compatibility                                                                                    | DDC/Cl, sRGB, Wind                                                                                                    | lows 7/Vista/XP, Mac C | DSX, Linux    |  |  |  |
| Stand                                                                                                    |                                                                                                    |                        |               |  |  |  |
| Tilt                                                                                                    | -5 / +20                                                                                                    |                        |               |  |  |  |
| Power                                                                                                    |                                                                                                    |                        |               |  |  |  |
| On Mode                                                                                                    | 21.1W (typ.), 22.8W                                                                                                    | (max.)                 |               |  |  |  |
| Energy Consumption<br>(EnergyStar 5.0 test method)                                                           | AC Input Voltage at<br>100VAC +/-5VAC,AC Input Voltage at<br>115VAC +/-5VAC,AC Input Voltage at<br>230VAC +/-5VAC,50Hz +/-3Hz60Hz +/-3Hz50Hz +/-3Hz           |                        |               |  |  |  |
| Normal Operation (typ.)                                                                                      | 15.6W 15.6W 15.6W                                                                                                    |                        |               |  |  |  |
| Sleep (Standby)(typ.)                                                                                        | 0.1W                                                                                                    | 0.1W                   | 0.1W          |  |  |  |
| Off(typ.)                                                                                                    | 0.1W                                                                                                    | 0.1W                   | 0.1W          |  |  |  |
| Heat Dissipation*                                                                                            | AC Input Voltage at<br>100VAC +/-5VAC,AC Input Voltage at<br>115VAC +/-5VAC,AC Input Voltage<br>230VAC +/-5VA<br>50Hz +/-3Hz50Hz +/-3Hz60Hz +/-3Hz50Hz +/-3Hz |                        |               |  |  |  |
| Normal Operation                                                                                             | 53.2 BTU/hr 53.2 BTU/hr 53.2 BTU/hr                                                                                                    |                        |               |  |  |  |
| Sleep (Standby)(typ.)                                                                                        | 0.34 BTU/hr 0.34 BTU/hr 0.34 BTU/hr                                                                                                    |                        |               |  |  |  |
|                                                                                                    |                                                                                                    | 0.24 PTLI/br           | 0.34 BTL I/br |  |  |  |

4. Technical Specifications

| Power LED indicator | On mode:White, Standby/Sleep mode:White (blinking) |
|---------------------|----------------------------------------------------|
| Power Supply        | Built-in, 100-240VAC, 50-60Hz                      |

| Dimension                     |                                                    |  |  |  |
|-------------------------------|----------------------------------------------------|--|--|--|
| Product with stand (WxHxD)    | 583.3 x 443 x 238 mm                               |  |  |  |
| Product without stand         | F02.2                                              |  |  |  |
| (WxHxD)                       | 303.5 X 302.5 X 30 IIIII                           |  |  |  |
| Weight                        |                                                    |  |  |  |
| Product with stand            | 3.90kg                                             |  |  |  |
| Product without stand         | 3.45kg                                             |  |  |  |
| Product with packaging        | 5.13kg                                             |  |  |  |
| Operating Condition           |                                                    |  |  |  |
| Temperature range (operation) | 0°C to 40 °C                                       |  |  |  |
| Temperature range             | $20^{\circ}$ C to $40^{\circ}$ C                   |  |  |  |
| (Non-operation)               | -20°C to 60°C                                      |  |  |  |
| Relative humidity             | 20% to 80%                                         |  |  |  |
| Altitudo                      | Operation: + 12,000ft (3,658m)                     |  |  |  |
| Attitude                      | Non-operation: + 40,000ft (12,192m)                |  |  |  |
| MTBF                          | 30,000hrs                                          |  |  |  |
| Environmental                 |                                                    |  |  |  |
| ROHS                          | YES                                                |  |  |  |
| EnergyStar                    | 5.0                                                |  |  |  |
| Packaging                     | 100% recyclable                                    |  |  |  |
| Compliance and standards      |                                                    |  |  |  |
| Regulatory Approvals          | CE Mark, TCO Certified (Only for selective models) |  |  |  |
| Cabinet                       |                                                    |  |  |  |
| Color                         | Black                                              |  |  |  |
| Finish                        | Glossy/Texture                                     |  |  |  |

## Solution Note

- 1. EPEAT Gold or Silver is valid only where Philips registers the product. Please visit <u>www.epeat.net</u> for registration status in your country.
- 2. This data is subject to change without notice. Go to <u>www.philips.com/support</u> to download the latest version of leaflet.

## 4.1 Resolution & Preset Modes

## 1 Maximum Resolution

1920 × 1080 @ 60 Hz (analog input) 1920 × 1080 @ 60 Hz (digital input)

#### 2 Recommended Resolution

1920 × 1080 @ 60 Hz (digital input)

| H. freq (kHz) | Resolution  | V. freq (Hz) |
|---------------|-------------|--------------|
| 31.47         | 720 x 400   | 70.09        |
| 31.47         | 640 x 480   | 59.94        |
| 35.00         | 640 x 480   | 66.67        |
| 37.86         | 640 x 480   | 72.81        |
| 37.50         | 640 x 480   | 75.00        |
| 37.88         | 800 x 600   | 60.32        |
| 46.88         | 800 x 600   | 75.00        |
| 48.36         | 1024 x 768  | 60.00        |
| 60.02         | 1024 x 768  | 75.03        |
| 63.89         | 1280 x 1024 | 60.02        |
| 79.98         | 1280 x 1024 | 75.03        |
| 55.94         | 1440 x 900  | 59.89        |
| 70.64         | 1440 × 900  | 74.98        |
| 65.29         | 1680 x 1050 | 59.95        |
| 67.50         | 1920 x 1080 | 60.00        |

## 

Please notice that your display works best at native resolution of  $1920 \times 1080$  @ 60Hz. For best display quality, please follow this resolution recommendation.

## 5. Power Management

If you have VESA DPM compliance display card or software installed in your PC, the monitor can automatically reduce its power consumption when not in use. If an input from a keyboard, mouse or other input device is detected, the monitor will 'wake up' automatically.The following table shows the power consumption and signaling of this automatic power saving feature:

## 242E3L:

| Power Management Definition                          |     |                              |       |             |                  |  |  |
|------------------------------------------------------|-----|------------------------------|-------|-------------|------------------|--|--|
| VESA<br>Mode Video H-sync V-sync Power Used LED Colo |     |                              |       |             |                  |  |  |
| Active ON Yes Yes 21.                                |     | 21.1W (typ.)<br>22.8W (max.) | White |             |                  |  |  |
| Sleep<br>(Standby)                                   | OFF | No                           | No    | 0.1W (typ.) | White<br>(blink) |  |  |
| Switch Off                                           | OFF | -                            | -     | 0.1W (typ.) | OFF              |  |  |

The following setup is used to measure power consumption on this monitor:

- Native resolution: 1920 × 1080
- Contrast: 50%
- Brightness: 250 nits
- Color temperature: 6500k with full white pattern

## Note

This data is subject to change without notice.

## 6. Regulatory Information

#### Lead-free Product

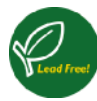

Lead free display promotes environmentally sound recovery and disposal of waste from electrical and electronic equipment. Toxic

substances like Lead has been eliminated and compliance with European community's stringent RoHs directive mandating restrictions on hazardous substances in electrical and electronic equipment have been adhered to in order to make Philips monitors safe to use throughout its life cycle.

#### Congratulations!

This display is designed for both you and the planet

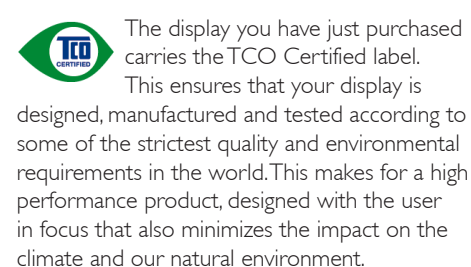

TCO Certified is a third party verified program, where every product model is tested by an accredited impartial test laboratory.TCO Certified represents one of the toughest certifications for displays worldwide.

#### Some of the Usability features of the TCO Certified for displays:

• Visual ergonomics for good image quality is tested to ensure top performance and reduce sight and strain problems. Important parameters are luminance, contrast, resolution, black level, gamma curve, colour and luminance uniformity and colour rendering.

- Products are tested according to rigorous safety standards at impartial laboratories.
- Electric and magnetic fields emissions as low as normal household background levels.
- Low acoustic noise emissions (when applicable).

# Some of the Environmental features of the TCO Certified for displays:

- The brand owner demonstrates corporate social responsibility and has a certified environmental management system (EMAS or ISO 14001).
- Very low energy consumption both in onand standby mode minimize climate impact.
- Restrictions on chlorinated and brominated flame retardants, plasticizers, plastics and heavy metals such as cadmium, mercury and lead (RoHS compliance).
- Both product and product packaging is prepared for recycling.
- The brand owner offers take-back options.

The requirements can be downloaded from our web site. The requirements included in this label have been developed by TCO Development in co-operation with scientists, experts, users as well as manufacturers all over the world. Since the end of the 1980s TCO has been involved in influencing the development of IT equipment in a more user-friendly direction. Our labeling system started with displays in 1992 and is now requested by users and IT-manufacturers all over the world. About 50% of all displays worldwide are TCO certified.

For more information, please visit: www.tcodevelopment.com

## TCOF1058 TCO Document, Ver. 2.1

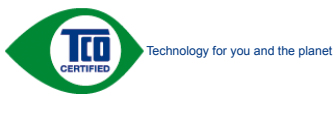

(Only for selective models)

#### 6. Regulatory Infomatior

#### CE Declaration of Conformity

This product is in conformity with the following standards

- EN60950-1:2006 (Safety requirement of Information Technology Equipment).
- EN55022:2006 (Radio Disturbance requirement of Information Technology Equipment).
- EN55024:1998+A1:2001+A2:2003 (Immunity requirement of Information Technology Equipment).
- EN61000-3-2:2006 (Limits for Harmonic Current Emission).
- EN61000-3-3:1995+A1:2001+A2:2005 (Limitation of Voltage Fluctuation and Flicker) following provisions of directives applicable.
- 2006/95/EC (Low Voltage Directive).
- 2004/108/EC (EMC Directive).
- 2005/32/EC (EuP Directive, EC No. 1275/2008 mplementing Directive for Standby and Off mode power consumption) and is produced by a manufacturing organization on ISO9000 level.

The product also comply with the following standards

 TCO CERTIFIED (Requirement for Environment Labeling of Ergonomics, Energy, Ecology and Emission, TCO: Swedish Confederation of Professional Employees) for TCO versions.

#### **Energy Star Declaration**

(www.energystar.gov)

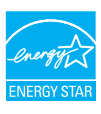

As an ENERGY STAR<sup>®</sup> Partner, we have determined that this product meets the ENERGY STAR<sup>®</sup> guidelines for energy efficiency.

## Note

We recommend you switch off the monitor when it is not in use for a long time.

#### China RoHS

The People's Republic of China released a regulation called "Management Methods for Controlling Pollution by Electronic Information Products" or commonly referred to as China RoHS. All products including CRT and Monitor which are produced and sold for China market have to meet China RoHS request.

中国大陆RoHS

根据中国大陆《电子信息产品污染控制管理办法》(也称为中国大陆RoHS), 以下部分列出了本产品中可能包含的有毒有害物质或元素的名称和含量

本表适用之产品

显示器(液晶及CRT)

| 日毎月 | 靑 | 牣 | 庾 | 蚁 | π | 斎 |
|-----|---|---|---|---|---|---|
|     |   |   |   |   |   |   |

| 部件名称                                                                                                    | 有毒有害物质或元素 |           |           |               |               |                 |
|----------------------------------------------------------------------------------------------------|-----------|-----------|-----------|---------------|---------------|-----------------|
|                                                                                                    | 铅<br>(Pb) | 汞<br>(Hg) | 镉<br>(Cd) | 六价铬<br>(Cr6+) | 多溴联苯<br>(PBB) | 多溴二苯醚<br>(PBDE) |
| 外壳                                                                                                    | 0         | 0         | 0         | 0             | 0             | 0               |
| CRT显示屏                                                                                                    | ×         | 0         | 0         | 0             | 0             | 0               |
| 液晶显示屏/灯管                                                                                                    | ×         | 0         | 0         | 0             | 0             | 0               |
| 电路板组件*                                                                                                    | ×         | 0         | 0         | 0             | 0             | 0               |
| 电源适配器                                                                                                    | ×         | 0         | 0         | 0             | 0             | 0               |
| 电源线/连接线                                                                                                    | ×         | 0         | 0         | 0             | 0             | 0               |
| *:电路板组件包括印刷电路板及其构成的零部件、如电阻、电电、集成电路、连接器等<br>C:表示读者審书整购度在起影件所有均易材料中的含量均合<br>低于有值用产和考询者考察地的限量要求和总。我还的限量要求和总,我还的成量更大以下<br>X:表示以考慮有解物质在少在读都将的第二为成材料中的含量最出<br>代生产有值用产品中有着有有解的因效量要求和总,我还的成量要求:d是上表中打"X"的部件, |           |           |           |               |               |                 |

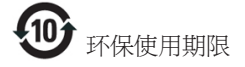

此标识指期限(十年),电子信息产品中含有 的有毒有害物质或元素在正常使用的条件 下不会发生外泄或突变,电子信息产品用户 使用该电子信息产品不会对环境造成严重 污染或对其人身、财产造成严重损害的期 限·

#### 中国能源效率标识

根据中国大陆《能源效率标识管理办法》本显示器符合以下要求:

| 能源效率(cd/W) | > 1.05        |
|------------|---------------|
| 能效等级       | 1级            |
| 能效标准       | GB 21520-2008 |

详细有关信息请查阅中国能效标识网:<u>http://www.energylabel.gov.cn/</u>

《废弃电器电子产品回收处理管理条例》提示性 说明

为了更好地关爱及保护地球,当用户不再需要此 产品或产品寿命终止时,请遵守国家废弃电器电 子产品回收处理相关法律法规,将其交给当地具 有国家认可的回收处理资质的厂商进行回收处 理。

# 7. Customer care and warrant

## 7.1 Philips' Flat Panel Monitors Pixel Defect Policy

Philips strives to deliver the highest quality products. We use some of the industry's most advanced manufacturing processes and practice stringent quality control. However, pixel or sub pixel defects on the TFT Monitor panels used in flat panel monitors are sometimes unavoidable. No manufacturer can guarantee that all panels will be free from pixel defects, but Philips guarantees that any monitor with an unacceptable number of defects will be repaired or replaced under warranty. This notice explains the different types of pixel defects and defines acceptable defect levels for each type. In order to gualify for repair or replacement under warranty, the number of pixel defects on a TFT Monitor panel must exceed these acceptable levels. For example, no more than 0.0004% of the sub pixels on a monitor may be defective. Furthermore, Philips sets even higher quality standards for certain types or combinations of pixel defects that are more noticeable than others. This policy is valid worldwide.

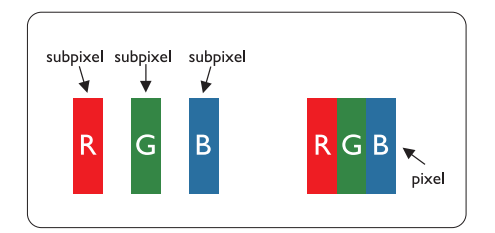

## Pixels and Sub pixels

A pixel, or picture element, is composed of three sub pixels in the primary colors of red, green and blue. Many pixels together form an image. When all sub pixels of a pixel are lit, the three colored sub pixels together appear as a single white pixel. When all are dark, the three colored sub pixels together appear as a single black pixel. Other combinations of lit and dark sub pixels appear as single pixels of other colors.

## Types of Pixel Defects

Pixel and sub pixel defects appear on the screen in different ways. There are two categories of pixel defects and several types of sub pixel defects within each category.

## Bright Dot Defects

Bright dot defects appear as pixels or sub pixels that are always lit or 'on'. That is, a bright dot is a sub-pixel that stands out on the screen when the monitor displays a dark pattern. There are the types of bright dot defects.

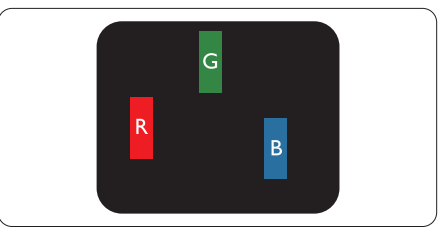

One lit red, green or blue sub pixel.

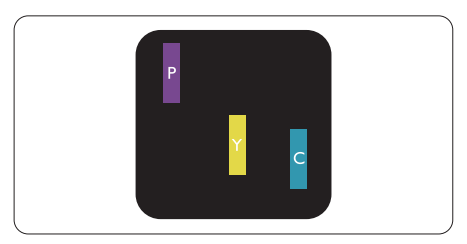

Two adjacent lit sub pixels:

- Red + Blue = Purple
- Red + Green = Yellow
- Green + Blue = Cyan (Light Blue)

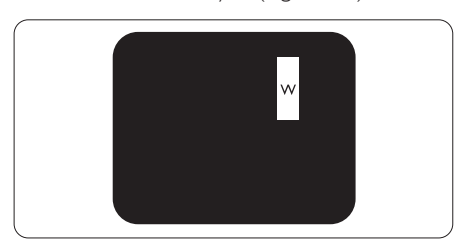

Three adjacent lit sub pixels (one white pixel).

## Note

A red or blue bright dot must be more than 50 percent brighter than neighboring dots while a green bright dot is 30 percent brighter than neighboring dots.

## Black Dot Defects

Black dot defects appear as pixels or sub pixels that are always dark or 'off'. That is, a dark dot is a sub-pixel that stands out on the screen when the monitor displays a light pattern. These are the types of black dot defects.

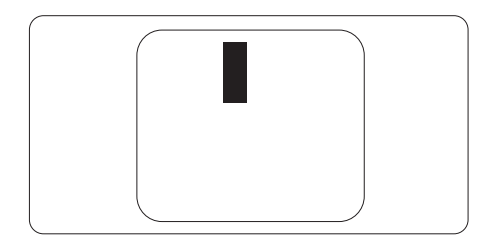

## Proximity of Pixel Defects

Because pixel and sub pixels defects of the same type that are near to one another may be more noticeable, Philips also specifies tolerances for the proximity of pixel defects.

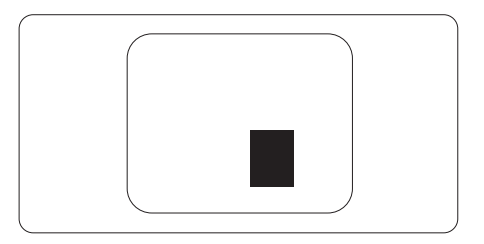

## Pixel Defect Tolerances

In order to qualify for repair or replacement due to pixel defects during the warranty period, a TFT Monitor panel in a Philips flat panel monitor must have pixel or sub pixel defects exceeding the tolerances listed in the following tables.

| BRIGHT DOT DEFECTS                                                                                                    | ACCEPTABLE LEVEL                             |
|----------------------------------------------------------------------------------------------------|----------------------------------------------|
| 1 lit subpixel                                                                                                    | 3                                            |
| 2 adjacent lit subpixels                                                                                                    | 1                                            |
| 3 adjacent lit subpixels (one white pixel)                                                                                                    | 0                                            |
| Distance between two bright dot defects*                                                                                                    | >15mm                                        |
| Total bright dot defects of all types                                                                                                    | 3                                            |
| BLACK DOT DEFECTS                                                                                                    | ACCEPTABLE LEVEL                             |
| 1 dark subpixel                                                                                                    | 5 or fewer                                   |
| 2 adiacent dark subnixels                                                                                                    | ) an fausian                                 |
|                                                                                                    | Z Or lewer                                   |
| 3 adjacent dark subpixels                                                                                                    | 0                                            |
| 3 adjacent dark subpixels<br>Distance between two black dot defects*                                                                                           | 0<br>>15mm                                   |
| 3 adjacent dark subpixels<br>Distance between two black dot defects*<br>Total black dot defects of all types                                                   | 0<br>>15mm<br>5 or fewer                     |
| 3 adjacent dark subpixels<br>3 adjacent dark subpixels<br>Distance between two black dot defects*<br>Total black dot defects of all types<br>TOTAL DOT DEFECTS | 0<br>>15mm<br>5 or fewer<br>ACCEPTABLE LEVEL |

## 

1 or 2 adjacent sub pixel defects = 1 dot defect

## 7.2 Customer Care & Warranty

For warranty coverage information and additional support requirement valid for your region, please visit www.philips.com/support website for details. You may also contact your local Philips Customer Care Center number listed below.

| Contact Information for | r WESTERN | EUROPE | region: |
|-------------------------|-----------|--------|---------|
|-------------------------|-----------|--------|---------|

| Country        | ASC            | Consumer care number | Price             |
|----------------|----------------|----------------------|-------------------|
| Germany        | Siemens I&S    | +49 01803 386 853    | € 0.09            |
| United Kingdom | Invec Scotland | +44 0207 949 0069    | Local call tariff |
| Ireland        | Invec Scotland | +353 01 601 1161     | Local call tariff |
| Spain          | Eatsa Spain    | +34 902 888 785      | € 0.10            |
| Finland        | A-novo         | +358 09 2290 1908    | Local call tariff |
| France         | A-novo         | +33 082161 1658      | € 0.09            |
| Greece         | Allman Hellas  | +30 00800 3122 1223  | Free of charge    |
| Italy          | A-novo         | +39 840 320 041      | € 0.08            |
| Netherlands    | E Care         | +31 0900 0400 063    | € 0.10            |
| Denmark        | A-novo         | +45 3525 8761        | Local call tariff |
| Norway         | A-novo         | +47 2270 8250        | Local call tariff |
| Sweden         | A-novo         | +46 08 632 0016      | Local call tariff |
| Poland         | Zolter         | +48 0223491505       | Local call tariff |
| Austria        | Siemens I&S    | +43 0810 000206      | € 0.07            |
| Belgium        | E Care         | +32 078 250851       | € 0.06            |
| Luxembourg     | E Care         | +352 26 84 30 00     | Local call tariff |
| Portugal       | Eatsa Spain    | +351 2 1359 1440     | Local call tariff |
| Switzerland    | A-novo         | +41 02 2310 2116     | Local call tariff |

# Contact Information for CENTRAL AND EASTERN EUROPE region:

| Country                | Call center | ASC                   | Consumer care number           |
|------------------------|-------------|-----------------------|--------------------------------|
| Belarus                | NA          | IBA                   | +375 17 217 3386               |
| Bulgaria               | NA          | LAN Service           | +359 2 960 2360                |
| Croatia                | NA          | Renoprom              | +385 1 333 0974                |
| Estonia                | NA          | FUJITSU               | +372 6519900                   |
| Latvia                 | NA          | "ServiceNet LV" Ltd.  | +371 7460399                   |
| Lithuania              | NA          | UAB "Servicenet"      | +370 7400088                   |
| Romania                | NA          | Blue Ridge Intl.      | +40 21 2101969                 |
| Serbia &<br>Montenegro | NA          | Kim Tec d.o.o.        | +381 11 20 70 684              |
| Slovenia               | NA          | PC H.and              | +386 1 530 08 24               |
|                        | NA          | Comel                 | +380 562320045                 |
| NA                     |             | Topaz-Service Company | +38 044 245 73 31              |
| Puccia                 | NA          | CPS                   | +7 (495) 645 6746 (for repair) |
| NUSSIA                 | NA          | CEEE Partners         | +7 (495) 645 3010 (for sales)  |
| Slovakia               | NA          | Datalan Service       | +421 2 49207155                |
| Turkey                 | NA          | Techpro               | +90 212 444 4 832              |
| Czech Rep.             | NA          | Asupport              | 800 100 697                    |
| Hungany                | NA          | Serware               | +36 1 2426331                  |
| Fluingary              | NA          | Profi Service         | +36 1 814 8080                 |

## Contact Information for LATIN AMERICA

#### region:

| Country   | Call center | Consumer care number |
|-----------|-------------|----------------------|
| Brazil    | Vomeent     | 0800-7254101         |
| Argentina | Vermont     | 0800 3330 856        |

## Contact Information for China:

China

Consumer care number : 4008 800 008

## Contact Information for NORTH AMERICA :

| Country | Call center | ASC      | Consumer care number |
|---------|-------------|----------|----------------------|
| U.S.A.  | TOS         | Teleplan | (877) 835-1838       |
| Canada  | Supercom    | Supercom | (800)479-6696        |

## Contact Information for APMEA region:

| Country                 | Call center                    | ASC                                                                        | Consumer care number                                                                               |  |
|-------------------------|--------------------------------|----------------------------------------------------------------------------|----------------------------------------------------------------------------------------------------|--|
| Australia               | NA                             | AGOS NETWORK PTY LTD                                                       | 1300 360 386                                                                                       |  |
| New Zealand             | NA                             | Visual Group Ltd.                                                          | 0800 657447                                                                                        |  |
| Hong Kong /<br>Macau    | NA                             | Smart Pixels Technology Ltd.                                               | Hong Kong:Tel: +852 2619 9639<br>Macau:Tel: (853)-0800-987                                         |  |
| India                   | NA                             | REDINGTON INDIA LTD                                                        | Tel: 1 800 425 6396<br>SMS: PHILIPS to 56677                                                       |  |
| Indonesia               | NA                             | PT. Gadingsari elektronika Prima                                           | Tel: 62 21 75909053, 75909056,<br>7511530                                                          |  |
| South Korea             | NA                             | PCS One Korea Ltd.                                                         | 080-600-6600                                                                                       |  |
| Malaysia                | NA                             | After Market Solutions (CE)<br>Sdn Bhd                                     | 603 7953 3370                                                                                      |  |
| Pakistan                | NA                             | Philips Consumer Service                                                   | (9221) 2737411-16                                                                                  |  |
| Singapore               | NA                             | Philips Electronics Singapore<br>Pte Ltd (Philips Consumer Care<br>Center) | (65) 6882 3999                                                                                     |  |
| Taiwan                  | PCCW<br>Teleservices<br>Taiwan | FETEC.CO                                                                   | 0800-231-099                                                                                       |  |
| Thailand                | NA                             | Axis Computer System Co., Ltd.                                             | (662) 934-5498                                                                                     |  |
| South Africa            | NA                             | Sylvara Technologies Pty Ltd                                               | 086 0000 888                                                                                       |  |
| United Arab<br>Emirates | NA                             | AL SHAHD COMPUTER L.L.C                                                    | 00971 4 2276525                                                                                    |  |
| Israel                  | NA                             | Eastronics LTD                                                             | 1-800-567000                                                                                       |  |
| Vietnam                 | NA                             | FPT Service Informatic<br>Company Ltd.                                     | +84 8 38248007 Ho Chi Minh City<br>+84 5113.562666 Danang City<br>+84 5113.562666 Can tho Province |  |
| Philippines             | NA                             | Glee Electronics, Inc.                                                     | (02) 633-4533 to 34,<br>(02) 637-6559 to 60                                                        |  |
| Sri Lanka               | NA                             | no distributor and/or service provider currently                           |                                                                                                    |  |
| Bangladesh              | NA                             | Distributor: Computer Source<br>Ltd (warranty buy-out)                     | 880-2-9141747,9127592<br>880-2-8128848 / 52                                                        |  |
| Nepal                   | NA                             | Distributor: Syakar Co. Ltd<br>(warranty buy-out)                          | 977-1-4222395                                                                                      |  |
| Cambodia                | NA                             | Distributor: Neat Technology<br>Pte Ltd (Singapore) (warranty<br>buy-out)  | 855-023-999992                                                                                     |  |

# 8. Troubleshooting & FAQs

## 8.1 Troubleshooting

This page deals with problems that can be corrected by a user. If the problem still persists after you have tried these solutions, contact Philips customer service representative.

## 1 Common Problems

#### No Picture (Power LED not lit)

- Make sure the power cord is plugged into the power outlet and into the back of the monitor.
- First, ensure that the power button on the front of the monitor is in the OFF position, then press it to the ON position.

#### No Picture (Power LED is White)

- Make sure the computer is turned on.
- Make sure the signal cable is properly connected to your computer.
- Make sure the monitor cable has no bent pins on the connect side. If yes, repair or replace the cable.
- The Energy Saving feature may be activated

#### Screen says

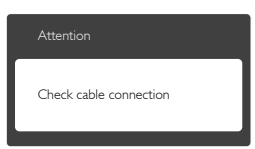

- Make sure the monitor cable is properly connected to your computer. (Also refer to the Quick Start Guide).
- Check to see if the monitor cable has bent pins.
- Make sure the computer is turned on.

#### AUTO button doesn't function

• The auto function is applicable only in VGA-Analog mode. If the result is not

satisfactory, you can do manual adjustments via the OSD menu.

## Solution Note

The Auto Function is not applicable in DVI-Digital mode as it is not necessary.

#### Visible signs of smoke or sparks

- Do not perform any troubleshooting steps
- Disconnect the monitor from mains power source immediately for safety
- Contact with Philips customer service representative immediately.

## 2 Imaging Problems

#### Image is not centered

- Adjust the image position using the "Auto" function in OSD Main Controls.
- Adjust the image position using the Phase/ Clock of Setup in OSD Main Controls. It is valid only in VGA mode.

#### Image vibrates on the screen

 Check that the signal cable is properly securely connected to the graphics board or PC.

#### Vertical flicker appears

| ,                                                                                                    |                                                                                                    |
|----------------------------------------------------------------------------------------------------|----------------------------------------------------------------------------------------------------|
| The second second second second second second second second second second second second second second second se                                                                                                    | Table of Concession, Name                                                                                                    |
| the second second second second second second second second second second second second second second second s                                                                                                    |                                                                                                    |
| -                                                                                                    | and the second second se                                                                                                    |
|                                                                                                    | _                                                                                                    |
| -                                                                                                    | -                                                                                                    |
| =                                                                                                    | _                                                                                                    |
|                                                                                                    |                                                                                                    |
| _                                                                                                    | _                                                                                                    |
|                                                                                                    |                                                                                                    |
| and the second second s | and the second second se                                                                                                    |
|                                                                                                    |                                                                                                    |
| -                                                                                                    | and the second second sec |
|                                                                                                    | - ·                                                                                                    |

- Adjust the image using the "Auto" function in OSD Main Controls.
- Eliminate the vertical bars using the Phase/ Clock of Setup in OSD Main Controls. It is valid only in VGA mode.

#### Horizontal flicker appears

• Adjust the image using the "Auto" function in OSD Main Controls.

#### 8. Troubleshooting & FAQs

• Eliminate the vertical bars using the Phase/ Clock of Setup in OSD Main Controls. It is valid only in VGA mode.

#### Image appears blurred, indistinct or too dark

• Adjust the contrast and brightness on On-Screen Display.

# An "after-image", "burn-in" or "ghost image" remains after the power has been turned off.

- Uninterrupted display of still or static images over an extended period may cause "burn in", also known as "after-imaging " or "ghost imaging", on your screen. "Burnin", "after-imaging", or "ghost imaging" is a well-known phenomenon in LCD panel technology. In most cases, the "burned in" or "after-imaging" or "ghost imaging" will disappear gradually over a period of time after the power has been switched off.
- Always activate a moving screen saver program when you leave your monitor unattended.
- Always activate a periodic screen refresh application if your LCD monitor will display unchanging static content.
- Severe" burn-in" or "after-image" or "ghost image" symptoms will not disappear and cannot be repaired. The damage mentioned above is not covered under your warranty.

# Image appears distorted. Text is fuzzy or blurred.

• Set the PC's display resolution to the same mode as monitor's recommended screen native resolution.

# Green, red, blue, dark, and white dots appears on the screen

• The remaining dots are normal characteristic of the liquid crystal used in today's technology, Please refer the pixel policy for more detail.

# The "power on" light is too strong and is disturbing

• You can adjust "power on" light using the power LED Setup in OSD main Controls.

For further assistance, refer to the Consumer Information Centers list and contact Philips customer service representative.

## 8.2 General FAQs

#### Q1: When I install my monitor what should I do if the screen shows 'Cannot display this video mode'?

- Ans.: Recommended resolution for this monitor: 1920 x 1080 @ 60 Hz.
- Unplug all cables, then connect your PC to the monitor that you used previously.
- In the Windows Start Menu, select Settings/ Control Panel. In the Control Panel Window, select the Display icon. Inside the Display Control Panel, select the 'Settings' tab. Under the setting tab, in box labelled 'desktop area', move the sidebar to 1920 × 1080 pixels.
- Open 'Advanced Properties' and set the Refresh Rate to 60 Hz, then click OK.
- Restart your computer and repeat step 2 and 3 to verify that your PC is set at 1920 x 1080 @ 60 Hz.
- Shut down your computer, disconnect your old monitor and reconnect your Philips LCD monitor.
- Turn on your monitor and then turn on your PC.

# Q2: What is the recommended refresh rate for LCD monitor?

**Ans.:** Recommended refresh rate in LCD monitors is 60 Hz, In case of any disturbance on screen, you can set it up to 75 Hz to see if that removes the disturbance.

## Q3: What are the .inf and .icm files on the CD-ROM? How do I install the drivers (.inf and .icm)?

Ans.: These are the driver files for your monitor. Follow the instructions in your user manual to install the drivers. Your computer may ask you for monitor

#### 8. Troubleshooting & FAQs

drivers (.inf and .icm files) or a driver disk when you first install your monitor. Follow the instructions to insert the ( companion CD-ROM) included in this package. Monitor drivers (.inf and .icm files) will be installed automatically.

### Q4: How do I adjust the resolution?

Ans.: Your video card/graphic driver and monitor together determine the available resolutions. You can select the desired resolution under Windows<sup>®</sup> Control Panel with the "Display properties".

# Q5: What if I get lost when I am making monitor adjustments via OSD?

Ans.: Simply press the OK button, then select 'Reset' to recall all of the original factory settings.

## Q6: Is the LCD screen resistant to scratches?

Ans.: In general it is recommended that the panel surface is not subjected to excessive shocks and is protected from sharp or blunt objects. When handling the monitor, make sure that there is no pressure or force applied to the panel surface side. This may affect your warranty conditions.

## Q7: How should I clean the LCD surface?

- Ans.: For normal cleaning, use a clean, soft cloth. For extensive cleaning, please use isopropyl alcohol. Do not use other solvents such as ethyl alcohol, ethanol, acetone, hexane, etc.
- Q8: Can I change the color setting of my monitor?
- Ans.: Yes, you can change your color setting through OSD control as the following procedures,
- Press "OK" to show the OSD (On Screen Display) menu
- Press "Down Arrow" to select the option "Color" then press "OK" to enter color setting, there are three settings as below.
  - 1. Color Temperature; The two settings are 6500K and 9300K. With settings in the 6500K range the panel appears

"warm, with a red-white color tone", while a 9300K temperature yields "cool, bluewhite toning".

- 2. sRGB; this is a standard setting for ensuring correct exchange of colors between different device (e.g. digital cameras, monitors, printers, scanners, etc)
- 3. User Define; the user can choose his/ her preference color setting by adjusting red, green blue color.

## Solution Note

A measurement of the color of light radiated by an object while it is being heated. This measurement is expressed in terms of absolute scale, (degrees Kelvin). Lower Kevin temperatures such as 2004K are red; higher temperatures such as 9300K are blue. Neutral temperature is white, at 6504K.

# Q9: Can I connect my LCD monitor to any PC, workstation or Mac?

Ans.: Yes. All Philips LCD monitors are fully compatible with standard PCs, Macs and workstations. You may need a cable adapter to connect the monitor to your Mac system. Please contact your Philips sales representative for more information.

#### Q10: Are Philips LCD monitors Plug-and-Play?

Ans.: Yes, the monitors are Plug-and-Play compatible with Windows 7/Vista/XP/NT, Mac OSX, Linux

## Q11: What is Image Sticking, or Image Burn-in, or After Image, or Ghost Image in LCD panels?

Ans.: Uninterrupted display of still or static images over an extended period may cause "burn in", also known as "afterimaging" or "ghost imaging", on your screen. "Burn-in", "after-imaging", or "ghost imaging" is a well-known phenomenon in LCD panel technology. In most cases, the "burned in" or "atter-imaging" or "ghost imaging" will disappear gradually over a period of time after the power has been switched off.

Always activate a moving screen saver program when you leave your monitor unattended.

Always activate a periodic screen refresh application if your LCD monitor will display unchanging static content.

## Warning

Severe"burn-in" or "after-image" or "ghost image" symptoms will not disappear and cannot be repaired.The damage mentioned above is not covered under your warranty.

- Q12: Why is my Display not showing sharp text, and is displaying jagged characters?
- **Ans.:** Your LCD monitor works best at its native resolution of 1920 × 1080 @ 60 Hz. For best display, please use this resolution.

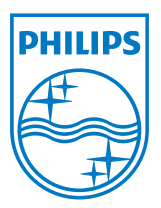

2011  $\ensuremath{\textcircled{C}}$  Koninklijke Philips Electronics N.V. All rights reserved.

Philips and the Philips Shield Emblem are registered trademarks of Koninklijke Philips Electronics N.V. and are used under license from Koninklijke Philips Electronics N.V.

Specifications are subject to change without notice.

Version: M3242EE1T